## TELEVIS GO: ПЕРЕНОС ИЛИ ВОССТАНОВЛЕНИЕ СИСТЕМЫ МОНИТОРИНГА TELEVIS GO ВКЛЮЧАЯ БАЗУ ДАННЫХ SQL, АРХИВЫ ДАННЫХ И НАСТРОЙКИ СИСТЕМЫ

Televis Go периодически выполняет резервирование базы данных. При возникновении проблем с базой данных или при переносе системы на другой блок или при замене диска блокам можно ее восстановить следуя описанной ниже процедуре.

## • ДЕЙСТВИЯ НА ИСХОДНОЙ УСТАНОВКЕ

 Войдите в программу Televis Go и осуществите вход с правами администратора (оператор Administrator). При наличии Сообщения об ошибке/неисправности базы данных Вы все равно можете войти в систему под именем Administrator (если установленный ранее пароль не принимается, то не вводите пароль вообще – Вы войдете только для сохранения настроек)

| 🚓 Televis Go 🛛 🗙 🗌           |                                                                                                    |       |
|------------------------------|----------------------------------------------------------------------------------------------------|-------|
| ← → C ① 127.0.0.1/Login.aspx |                                                                                                    | • ☆ : |
|                              | Version 8.1.1<br>Version 8.1.1<br>Version 8.1.1<br>Version 0<br>Version 0 |       |

 Откройте страницу Резервирования и Восстановления (меню «Компьютер / Резервирование/Восстановление) и остановите опрос данных используя кнопку «Изменить», если запрос был запущен.

| 🚓 Televis Go 🛛 🗙 📃                               |                                              |          |
|--------------------------------------------------|----------------------------------------------|----------|
| ← → C 🛈 127.0.0.1/Index.aspx                     |                                              | ☆ :      |
| 📑 Data 💽 Alarms 🔆 Tools 🖉 Settings               | Computer                                     | eliµ⁄eli |
| 📃 Information 📕 Upgrade 💂 Reboot 📓 Update licens | e 📕 <u>Backup/Restore</u> 📝 Activity logging |          |
|                                                  |                                              |          |
| 🗟 Backup                                         |                                              |          |
| Download current settings                        |                                              |          |
| Restore                                          |                                              |          |
| Warning. Restoring settings causes the los       |                                              |          |
| Restore Choose File No file chosen               | 🔊 Data acquisition                           |          |
| Network naming snapshot                          | Stop                                         |          |
| Network naming rules                             |                                              |          |
| Device templates                                 | Acquisition status: kunning                  |          |
| Alarm management                                 | Restart after 300 minutes                    |          |
| Cheduled actions                                 |                                              |          |
| Layout pages                                     |                                              |          |

3. Нажмите кнопку «Выгрузить текущие настройки» и сохраните файл резервной копии на внешнем носителе (для гарантии его сохранности). Эту процедуру стоит выполнять и после завершения всех настроек системы перед ее регулярным использованием. Теперь у Вас имеется КОПИЯ НАСТРОЕК СИСТЕМЫ!

| 😵 Televis Go X                                                                                   |     |
|--------------------------------------------------------------------------------------------------|-----|
| ← → C ☆ ③ 127.0.0.1/Index.aspx                                                                   | ☆ : |
| 💽 Data 🕼 Alarms 💥 Tools 🖉 Settings 📃 <u>Computer</u>                                             |     |
| 💂 Information 🛛 📕 Upgrade 🖳 Reboot 🛛 👰 Update license 💁 <u>Backup/Restore</u> 📝 Activity logging |     |
|                                                                                                  |     |
|                                                                                                  |     |
| а васкир                                                                                         |     |
| Source the settings Download current settings                                                    |     |
| Restore                                                                                          |     |
| 🛕 Warning. Restoring settings causes the loss of current ones.                                   |     |
| estore Choose File No file chosen Execute                                                        |     |
| Page last update on: 09 February 2018 - 07:24:20                                                 |     |

4. Скопируйте последний по времени создания ВАК файл копии базы данных из папки C:\Eliwell\TelevisDB\Backup\Televis и сохраните его на внешнем носителе (для гарантии его сохранности). Теперь у Вас имеется КОПИЯ АРХИВА ДАННЫХ СИСТЕМЫ.

| Computer • Local Disk (C:) • Eliwell • | TelevisDB - Backup - Televis      |                              |                              |           | <ul> <li>Search Televis</li> </ul> |         | _ |
|----------------------------------------|-----------------------------------|------------------------------|------------------------------|-----------|------------------------------------|---------|---|
| Edit View Teels Hale                   |                                   |                              |                              |           |                                    |         |   |
| anize 🔻 📄 Open New folder              |                                   |                              |                              |           |                                    | 8== - [ |   |
| Favorites                              | Name                              | Date modified                | Туре                         | Size      |                                    |         |   |
| Cesktop                                | Televis LogBackup 201802090705    | TRN 09/02/2018 07:           | 05 SQL Server Transac.       | 727 KB    |                                    |         |   |
| 🚺 Downloads                            | Televis EullDBBackup 20180208010  | 0.BAK 08/02/2018 01:         | 00 BAK File                  | 14.041 KB |                                    |         |   |
| Recent Places                          | Televis, GulDRRadoro 2018020701   |                              | BAK File                     | 12 940 KB |                                    |         |   |
|                                        | Televis_GulDBBackup_2018020701    | Open                         | DAK File                     | 13.649 KD |                                    |         |   |
| Desktop                                | Televis_Pullobbackup_2018020801   | Edit with Notepad++          | DAK FILE                     | 13.529 KB |                                    |         |   |
| a Libraries                            | Televis_FullDBBackup_2018020501   | Restore previous versions    | BAK File                     | 13.017 KB |                                    |         |   |
| Documents                              | Televis_FullDBBackup_2018020401   | Send to                      | <ul> <li>BAK File</li> </ul> | 12.377 KB |                                    |         |   |
| Music                                  | Televis_FullDBBackup_2018020301   | Cut                          | BAK File                     | 11.801 KB |                                    |         |   |
| Pictures                               | Televis_FullDBBackup_2018020201   | Сору                         | BAK File                     | 11.097 KB |                                    |         |   |
| Videos                                 |                                   | Create shortcut              |                              |           |                                    |         |   |
| Administrator                          |                                   | Delete                       |                              |           |                                    |         |   |
| Computer                               |                                   | Rename                       |                              |           |                                    |         |   |
| Local Disk (C:)                        |                                   | Properties                   | _                            |           |                                    |         |   |
| Eliweli                                |                                   | Toperaco                     |                              |           |                                    |         |   |
| Maguada                                |                                   |                              |                              |           |                                    |         |   |
|                                        |                                   |                              |                              |           |                                    |         |   |
| Televis                                |                                   |                              |                              |           |                                    |         |   |
| Alarme                                 |                                   |                              |                              |           |                                    |         |   |
| hin hin                                |                                   |                              |                              |           |                                    |         |   |
| Computer                               |                                   |                              |                              |           |                                    |         |   |
| CustomReports                          |                                   |                              |                              |           |                                    |         |   |
| Data                                   |                                   |                              |                              |           |                                    |         |   |
| errors                                 |                                   |                              |                              |           |                                    |         |   |
| Examples                               |                                   |                              |                              |           |                                    |         |   |
| 📔 media                                |                                   |                              |                              |           |                                    |         |   |
| DriginalScripts                        |                                   |                              |                              |           |                                    |         |   |
| 📕 Rvd                                  |                                   |                              |                              |           |                                    |         |   |
| 퉬 script                               |                                   |                              |                              |           |                                    |         |   |
| 🐌 Scripts                              |                                   |                              |                              |           |                                    |         |   |
| 퉬 Settings                             |                                   |                              |                              |           |                                    |         |   |
| 퉬 Tools                                |                                   |                              |                              |           |                                    |         |   |
| )) uc                                  |                                   |                              |                              |           |                                    |         |   |
| 🍌 Xml                                  |                                   |                              |                              |           |                                    |         |   |
| 🕌 TelevisDB                            |                                   |                              |                              |           |                                    |         |   |
| 📙 Backup                               |                                   |                              |                              |           |                                    |         |   |
| 🍌 Televis                              |                                   |                              |                              |           |                                    |         |   |
| Lexports                               |                                   |                              |                              |           |                                    |         |   |
| Reports                                |                                   |                              |                              |           |                                    |         |   |
| u Running                              |                                   |                              |                              |           |                                    |         |   |
| I elevisUpgrade                        | <b>~</b> [                        |                              |                              |           |                                    |         |   |
| Televic EulDRBackup 201802070100 PA    | K Date modified: 07/02/2018 01:00 | Date created: 07/02/2019 01  | 00                           |           |                                    |         |   |
| BAK File                               | Size: 13.5 MB                     | Date Gleateu: 07/02/2018 01: |                              |           |                                    |         |   |
| ar a c c mu                            | onect abyo the                    |                              |                              |           |                                    |         |   |

- 5. ТОЛЬКО ПРИ НАЛИЧИИ ОШИБКИ БАЗЫ ДАННЫХ 🔟 и ВОССТАНОВЛЕНИИ ТОГО ЖЕ БЛОКА Восстанавливаем базу данных SQL Сервера
  - 5.1. Остановите Televis Go Service используя иконку в строке инструментария Windows
  - 5.2. Остановите сервер SQL Server из окна Сервисов Windows Services (Панель

управления\Администрирование\Управление компьютером\Службы и приложения\Службы)

| 💷 televisgo ( 192.168.1.54 ) - servi   | ce mode                                |                    |          |            |               |
|----------------------------------------|----------------------------------------|--------------------|----------|------------|---------------|
|                                        | 1 🖂 🗏 🍬 💦 🚍 🐵                          |                    |          |            |               |
| Computer Management                    |                                        |                    |          |            |               |
| Ele Action View Window H               | elp                                    |                    |          |            |               |
|                                        |                                        |                    |          |            |               |
|                                        |                                        | Laboration of Land |          |            | Luce to       |
| Computer Management (Local)            | Name A                                 | Description Sta    | itus St  | artup Type | Log On As     |
| E Event Viewer                         | But Column Chadaw Conv Devider         | The Mozila         | 19       | anuar      | Local System  |
| B- Shared Folders                      | B was sortware shadow Copy Provider    | Manages s          | Di su    | sabled     | Local System  |
| F C Local Users and Groups             | Be Net Logon                           | Supports p         | m        | anual      | Local System  |
| 🗄 😽 Performance Logs and Alert         | Wet Net Meeting Demote Deditor Sharing | Fronties a         | M        | sauleu     | Local Sustem  |
| Device Manager                         | Selective Access Protection Accest     | Allows win         | 1*1<br>M | anual      | Local System  |
| 🖻 🌆 Storage                            | Metwork Connections                    | Manager o Sta      | eted M   | anual      | Local System  |
| 🗈 🛃 Removable Storage                  | Subtwork Location Awaraneers (NLA)     | Collects an Sta    | rteu M   | anual      | Local System  |
| Disk Defragmenter                      | SaMetwork Provisioning Service         | Manages X          | M        | anual      | Local System  |
| Disk Management                        | Sent I M Security Support Provider     | Provides c. Sta    | etod M   | anual      | Local System  |
| E Services and Applications            | Performance Logs and Alerts            | Collects pe        | M        | anual      | Network S     |
| Services                               | Sprendmance Logs and Heres             | Manages d. Sta     | eted A   | utomatic   | Local System  |
| SOL Server Configuration M             | Portable Media Serial Number Service   | Retrieves t        | M        | anual      | Local System  |
| Sol Server Configuration Ma     Server | Reprint Spagler                        | Loads files Sta    | rted A   | utomatic   | Local System  |
| Toternet Information Service           | Sprotected Storage                     | Provides pr Sta    | rted A   | utomatic   | Local System  |
|                                        | Cos RSVP                               | Provides p         | M        | anual      | Local System  |
|                                        | Remote Access Auto Coppertion Manager  | Creates a          | M        | anual      | Local System  |
|                                        | Remote Access Connection Manager       | Creates a Sta      | rted M   | anual      | Local System  |
|                                        | Remote Deskton Help Session Manager    | Manages a          | M        | anual      | Local System  |
|                                        | Remote Procedure Call (RPC)            | Provides th Sta    | rted A   | utomatic   | Network S     |
|                                        | Remote Procedure Call (RPC) Locator    | Manages t          | M        | anual      | Network S     |
|                                        | Remote Registry                        | Enables re         | D        | isabled    | Local Service |
|                                        | Removable Storage                      |                    | M        | anual      | Local System  |
|                                        | Routing and Remote Access              | Offers rout        | D        | sabled     | Local System  |
|                                        | Security Accounts Manager              | Stores sec Sta     | rted A   | utomatic   | Local System  |
|                                        | Server                                 | Supports fil Sta   | rted A   | utomatic   | Local System  |
|                                        | Shell Hardware Detection               | Provides n Sta     | rted A   | utomatic   | Local System  |
|                                        | Simple Mail Transfer Protocol (SMTP)   | Transports         | A        | utomatic   | Local System  |
|                                        | Smart Card                             | Manages a          | D        | sabled     | Local Service |
|                                        | SNMP Service                           | Includes a         | D        | isabled    | Local System  |
|                                        | SNMP Trap Service                      | Receives tr        | D        | isabled    | Local Service |
|                                        | SOL Active Directory Helper Service    | Enables int        | D        | sabled     | Network 5     |
|                                        | SOL Server (MSSOLSERVER)               | Provides st Sta    | rted A   | utomatic   | Local System  |
|                                        | SQL Server Agent (MSSQLSERVER)         | Start              | D        | isabled    | Network S     |
|                                        | SQL Server Browser                     | Stop               | D        | sabled     | Local Service |
|                                        | SQL Server VSS Writer                  | Playse             | ted A    | utomatic   | Local System  |
|                                        | SSDP Discovery Service                 | Resume             | D        | sabled     | Local Service |
|                                        | Still Image Service                    | Restart            | M        | anual      | Local System  |
|                                        | Task Scheduler                         | All Tasks          | ted A    | utomatic   | Local System  |
|                                        | TCP/IP NetBIOS Helper                  | ME LASKS           | D        | isabled    | Local Service |
|                                        | TCP/IP Print Server                    | Refresh            | M        | anual      | Local System  |
|                                        | Telephony                              | Decembing          | ted A    | utomatic   | Local System  |
|                                        | TelevisService                         | Propercies         | ted A    | utomatic   | Local System  |
|                                        | Telnet                                 | Help               | D        | isabled    | Local System  |
|                                        | Was Terminal Services                  | Drovides a Sta     | wted M   | anual      | Local System  |

5.3. Откройте папку MSSQL ( C:\Program Files\Microsoft SQL Server \MSSQL10\_50.MSSQLSERVER\MSSQL )

- 5.4. Скопируйте все файлы из папки "DATA\_backup" в папку «DATA»
- 5.5. Перезапустите сервер SQL Server и сервис Televis Go service.

## • ДЕЙСТВИЯ НА НОВОМ ИЛИ ВОССТАНАВЛИВАЕМОМ БЛОКЕ

1. Остановите Televis Service используя зеленую иконку в панели инструментов Windows (нижняя правая часть дисплея).

| Elwell_1.xls 7.1.2 Avicola Rossi DATA_backup<br>Riclo_Dati |                                                                                   |
|------------------------------------------------------------|-----------------------------------------------------------------------------------|
| VPN Client                                                 | Start [TelevisService]<br>Stop [TelevisService]<br>Update Status [TelevisService] |
| 1 Start 🚱 🖲 💿 *                                            | Close                                                                             |
|                                                            |                                                                                   |
| 🏧 Start 🔗 🚞 💽 🥥 🖉 📙 🕎 💽                                    | IT 🖈 🏳 🛱 籠 🕕 14:13 💻                                                              |

2. Откройте файл скрипта TelevisRestore.bat в папке C:\Eliwell\TelevisDB программой текстового редактора (напрмер, Notpad++ ),

| 💿 televisgo ( 192.168.1.54 ) | - service mode          | e                        |       |                   |                    |                |
|------------------------------|-------------------------|--------------------------|-------|-------------------|--------------------|----------------|
| 🔤 🕞 🗙 😂 🧤 🚖                  | 🔒 🛃 💽                   | 🗏 🔉 式 🖾 🕼                |       |                   |                    | □ 192.168.1.54 |
| :\Eliwell\TelevisDB          |                         |                          |       |                   |                    |                |
| Bedit View Favorites To      | ols Help                |                          |       |                   |                    | 27             |
| ) Back 🝷 🕥 🖌 🎓               | Search 🏼 🌔 Fo           | olders 📰 -               |       |                   |                    |                |
| lress 🛅 C:\Eliwell\TelevisDB |                         |                          |       |                   |                    | 💌 🄁 Go         |
|                              | Name 🔺                  |                          | Size  | Туре              | Date Modified      |                |
| File and Folder Tasks 🕆      | 🗧 🚞 Backup              |                          |       | File Folder       | 8/4/2014 12:43 PM  |                |
| Rename this file             | Exports                 |                          |       | File Folder       | 12/17/2014 3:27 PM |                |
| Move this file               | Reports                 |                          |       | File Folder       | 7/2/2015 9:00 AM   |                |
| Copy this file               | Running                 | )<br>00150700_010007_b.b | 1 1/0 | File Folder       | 8/4/2014 12:43 PM  |                |
| Dublich this file to the Web | gosqieri                | of.20150/02_01000/.txt   | 1 KB  | Text Document     | 7/2/2015 1:00 AM   |                |
| Publish this file to the web | C gosqiirii<br>Rebuildi | indeves hat              | 1 KB  | MS-DOS Batch File | 8/5/2011 3:50 PM   |                |
| E-mail this file             | Remove                  | Asynch.bat               | 1 KB  | MS-DOS Batch File | 12/11/2014 4:10 PM |                |
| Print this file              | 👅 TelevisE              | Backup.bat               | 1 KB  | MS-DOS Batch File | 10/14/2014 9:37 AM |                |
| X Delete this file           | 👅 TelevisE              | BackupLog.bat            | 1 KB  | MS-DOS Batch File | 8/5/2011 3:50 PM   |                |
|                              | 💽 TelevisF              | Restore hat              | 1 KB  | MS-DOS Batch File | 7/1/2015 12:13 PM  |                |
| Other Places 🕆               | Update:                 | 5tal Open<br>Edit        | 1 KB  | MS-DOS Batch File | 8/5/2011 3:50 PM   |                |
| Elimel                       |                         | Print                    |       |                   |                    |                |
| A My Documents               |                         | Edit with Notepad++      |       |                   |                    |                |
| Shared Documents             |                         | Send To                  |       |                   |                    |                |
| M. Computer                  |                         |                          |       |                   |                    |                |
| My Compacer                  |                         | Cut                      |       |                   |                    |                |
| My Network Places            |                         | Сору                     |       |                   |                    |                |
|                              |                         | Create Shortcut          |       |                   |                    |                |
| Details ¥                    |                         | Delete                   |       |                   |                    |                |
|                              |                         | Rename                   |       |                   |                    |                |
|                              |                         | Properties               |       |                   |                    |                |
|                              |                         |                          |       |                   |                    |                |

удалите из него исходную строку введя или скопировав (надежнее) следующую строку:

## C:\Eliwell\Televis\bin\GOSQL -xv "C:\Eliwell\Televis\bin\Scripts\TelevisRestore.sql" FILENAME=

| 🔁 televisgo ( 192.168.1.54 ) - service mode                                                    |                | <u>- 🗆 ×</u> |
|------------------------------------------------------------------------------------------------|----------------|--------------|
|                                                                                                | □ 192.168.1.54 | <b>_</b> _   |
| *C:\Eliwell\TelevisD8\TelevisRestore.bat - Notepad++                                           |                | _ 8 ×        |
| Edit Search View Encoding Language Settings Macro Run Plugins Window ?                         |                | ×            |
| ; 🗄 🖶 🐂 🖕 🖧 🛍 🛍 🗩 🕊 📾 🋬 🔍 🤘 🖾 🤋 🖺 🐺 🖉 💭 🔍 🔍 🔛 🔛 🔛 🖓 😓 ザ                                        |                |              |
| GenericSettings.mt 🛛 🔁 TelevisRestore.bet 🏹                                                    |                |              |
| C:\Eliwell\Televis\bin\G03QL -xv "C:\Eliwell\Televis\bin\Scripts\TelevisRestore.sql" FILENAME= |                |              |
|                                                                                                |                |              |
|                                                                                                |                |              |
|                                                                                                |                |              |
|                                                                                                |                |              |
|                                                                                                |                |              |
|                                                                                                |                |              |
|                                                                                                |                |              |

Сохраните файл и закройте текстовый редактор (Notpad++).

Выберите ранее сохраненный файл копии базы данных формата ВАК и скопируйте его названии полностью включая расширение.

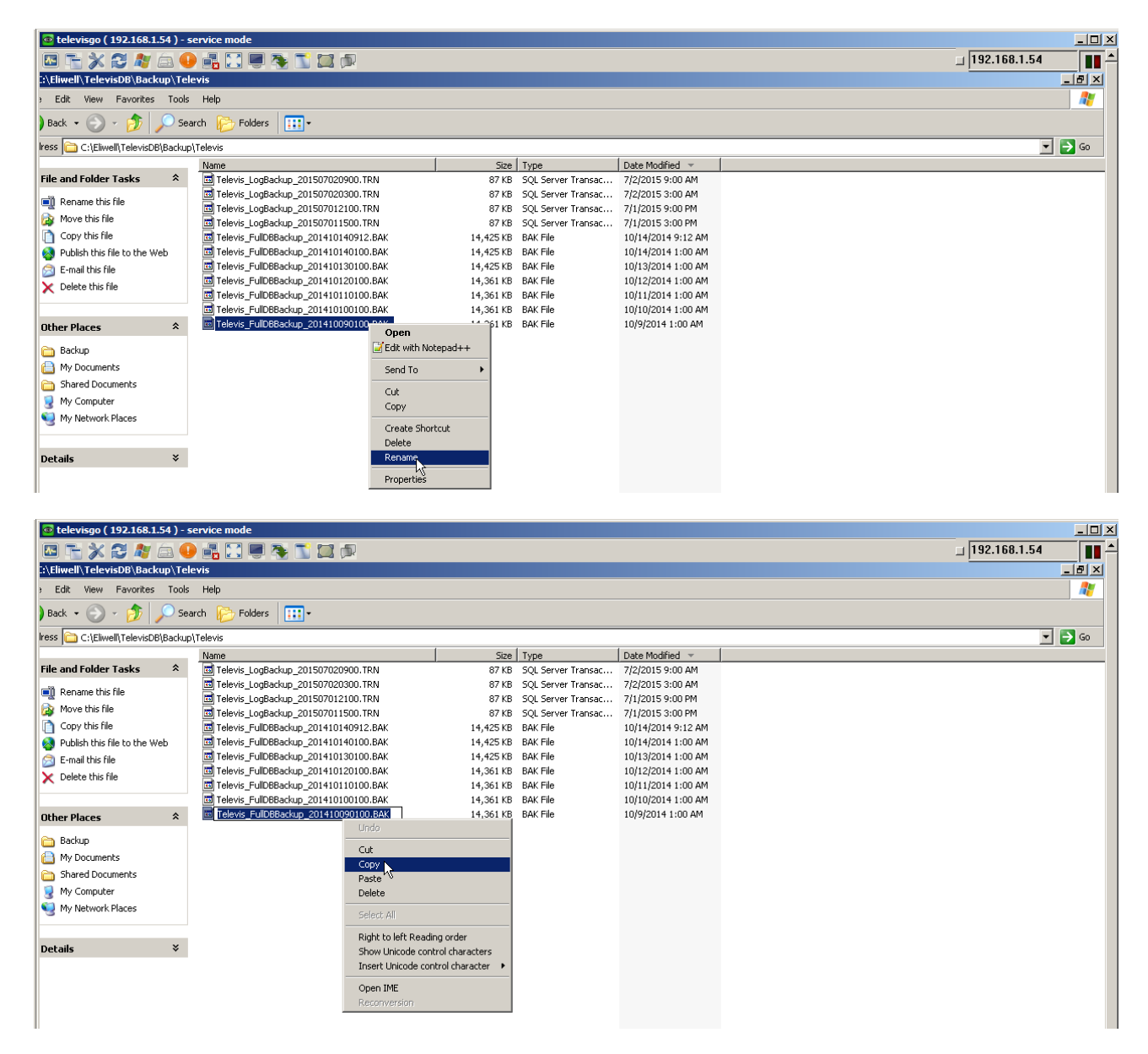

3. Повторно откройте файл скрипта TelevisRestore.bat из папки C:\Eliwell\TelevisDB текстовым редактором Notpad++ и вставьте запомненное название ВАК как показано ниже (в конец строки), затем сохраните файл и закройте редактор Notpad++

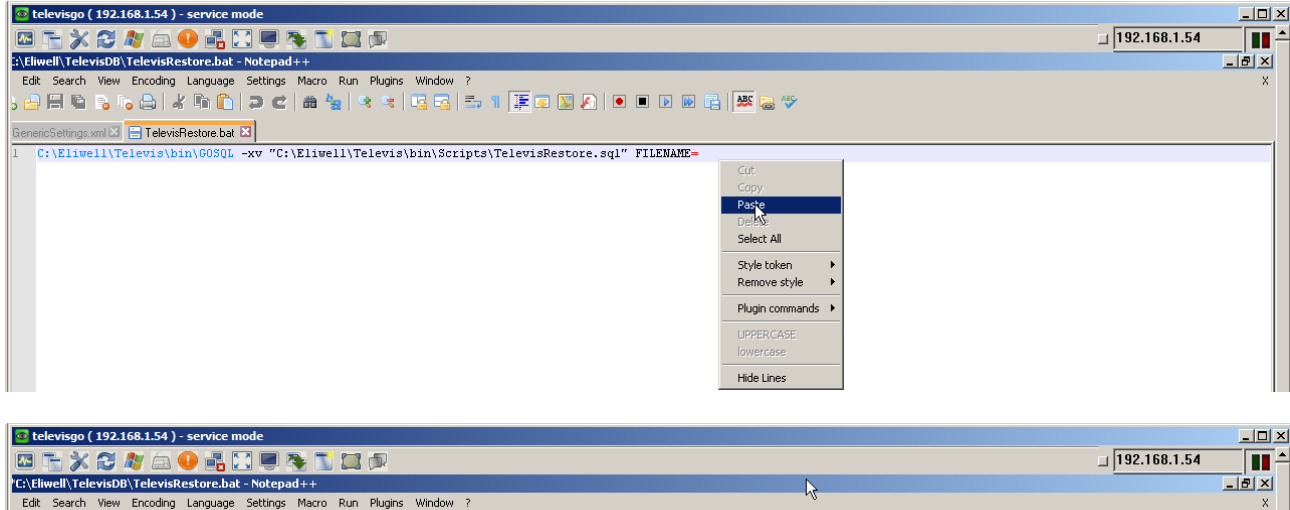

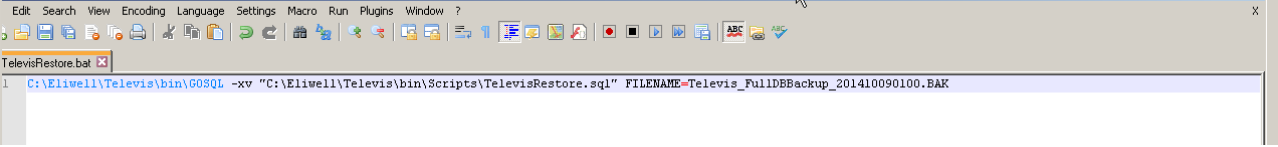

4. Двойным щелчком запустите файл TelevisRestore.bat и НЕ ЗАКРЫВАЙТЕ окно DOS.

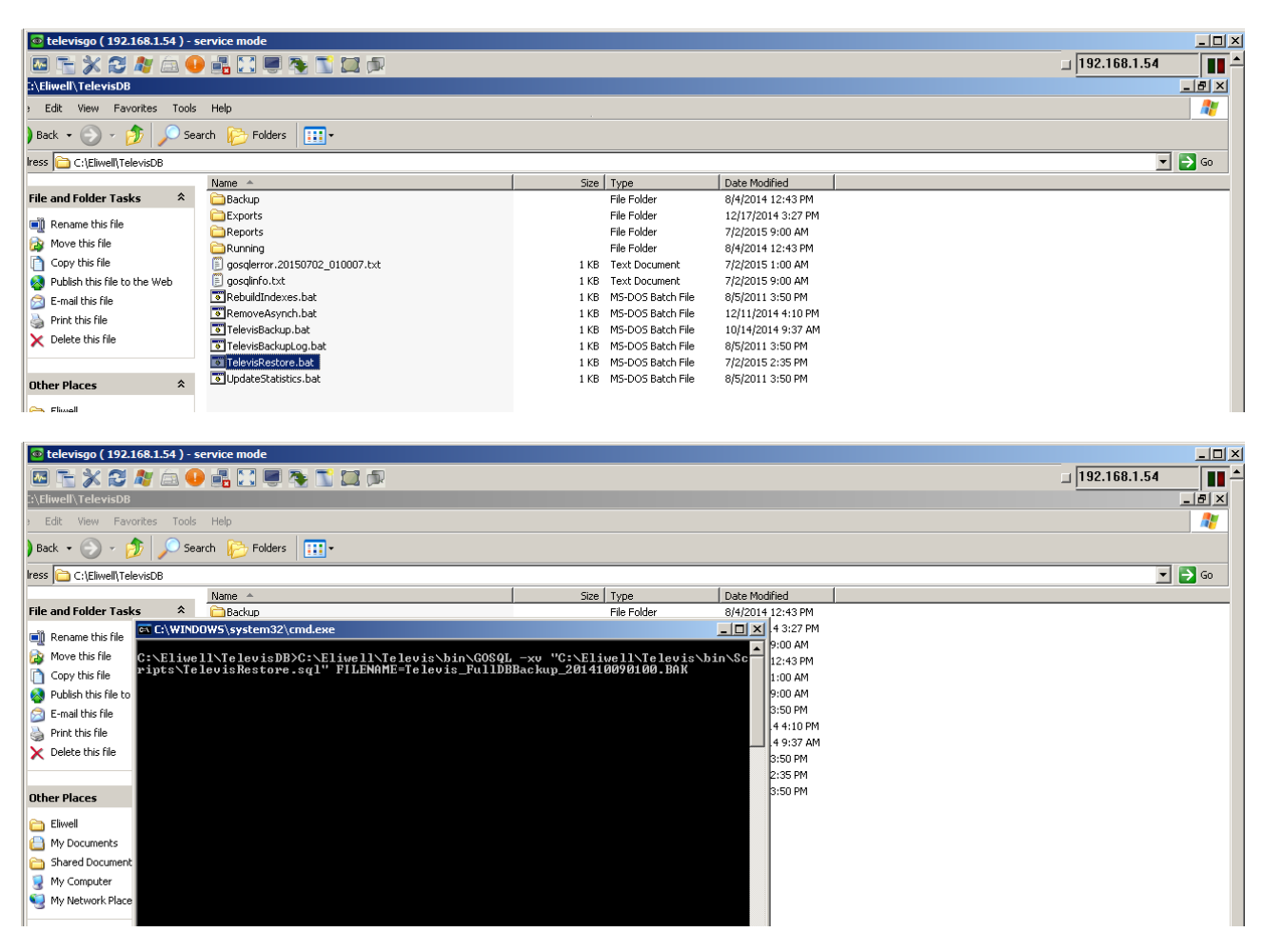

5. Когда окно DOS закроется CAMO, то процедура завершится и, если все прошло правильно, то выходной файл будет выглядеть следующим образом:

| 💿 televisgo ( 192.168.1.54 ) - s | ervice mode                                 |                           |                     |   |                  |
|----------------------------------|---------------------------------------------|---------------------------|---------------------|---|------------------|
| 🖾 🚡 💥 😂 🦓 🖾 🌖                    |                                             |                           |                     |   | _ 192.168.1.54 ▲ |
| ::\Eliwell\TelevisDB             |                                             |                           |                     |   | _ 8 ×            |
| Edit View Favorites Tools        | Help                                        |                           |                     |   |                  |
| ) Back 🔹 🕥 🖌 🏂 🔎 Sea             | arch 😥 Folders 🔛 🗧                          |                           |                     |   |                  |
| lress 🗀 C:\Eliwell\TelevisDB     |                                             |                           |                     |   | 💌 🔁 Go           |
|                                  | Name 🔺                                      | Size Type                 | Date Modified       |   |                  |
| File and Folder Tasks 🛛 🛠        | 🚞 Backup                                    | File Folder               | 8/4/2014 12:43 PM   |   |                  |
| Denome this file                 | Exports                                     | File Folder               | 12/17/2014 3:27 PM  |   |                  |
| Rename uns nie                   | C Reports                                   | File Folder               | 7/2/2015 9:00 AM    |   |                  |
| Move this file                   | C Running                                   | File Folder               | 8/4/2014 12:43 PM   |   |                  |
| Copy this file                   | 🗐 gosqlinfo.txt                             | 1 KB Text Document        | 7/2/2015 2:36 PM    |   |                  |
| 🔕 Publish this file to the Web   | RebuildIndoves hat                          | 1 VP ME DOE Batch Eila    | 0/E/0011 0/E0 DM    |   |                  |
| 🛜 E-mail this file               | Remove/ Sosqlinto.txt - Notepad             |                           |                     |   |                  |
| A Print this file                | TelevisBa File Edit Format View Help        |                           |                     |   |                  |
| V Delate this file               | TelevisBa Changed database context to 'ma   | ster'.                    |                     | A |                  |
|                                  | TelevisRe Processed 1/84 pages for database | 'Televis' file 'Televis   | log' on file 1      |   |                  |
|                                  | ■ UpdateSI RESTORE DATABASE successfully p  | rocessed 1787 pages in 17 | .559 seconds (0.794 |   |                  |
| Other Places 🕆                   | MB/sec).                                    | an an l                   |                     |   |                  |
|                                  | changed database context to ma              | ster .                    |                     |   |                  |
| Eliwell                          |                                             |                           |                     |   |                  |
| My Documents                     |                                             |                           |                     |   |                  |

6. Перезапустите Televis Service используя красную иконку в панели инструментов Windows.

| well.xls   | Simply<br>Lissone_Da |                                 |            |          |       |  |  |                        |                        |                     |           |
|------------|----------------------|---------------------------------|------------|----------|-------|--|--|------------------------|------------------------|---------------------|-----------|
|            |                      |                                 |            |          |       |  |  |                        |                        |                     |           |
| vell_1.xls | 7.1.2                | Avicola Rossi DAI<br>Riolo_Dati | I A_backup |          |       |  |  | Start [TolouicSorvico] |                        |                     |           |
| N Client   |                      |                                 |            |          |       |  |  | Stop [TelevisService]  | s <sup>c</sup> onuiso] | 🧭<br>Recycle Bin    |           |
| Et art     |                      | ,                               |            |          |       |  |  | Close                  |                        |                     |           |
|            |                      |                                 |            |          | <br>- |  |  |                        | u   52 🗠 🐟             | 2:42 PM             | •<br>• // |
| 灯 Start    |                      | () ()                           | 🧿 🔊 🛛      | <u>e</u> |       |  |  | IT 🗍 🗙                 | P¢t                    | 14:38<br>02/07/2015 | , 💻       |

7. После запуска сервера запустите программу Televis Go и осуществите вход.

| 🚓 Televis Go 🛛 🗙 💭           |                                                                                                    |       |
|------------------------------|----------------------------------------------------------------------------------------------------|-------|
| ← → C ③ 127.0.0.1/Login.aspx |                                                                                                    | 야 ☆ : |
|                              | Version 8.1.1<br>Part name:<br>Pateris Co<br>User name<br>Administrator<br>Password<br>User interface language<br>English<br>Vaser bis info<br>Login |       |

 Откройте страницу Резервирования и Восстановления (меню «Компьютер / Резервирование/ВосстановлениеЭ) и остановите опрос данных используя кнопку «Изменить», если запрос был запущен.

|                             | × |
|-----------------------------|---|
|                             | [ |
| 🎅 Data acquisition          |   |
|                             |   |
| Stop                        |   |
| Acquisition status: Running |   |
|                             |   |
| Restart after 300 minutes   |   |
|                             |   |
|                             |   |

9. В области «Восстановить» нажмите кнопку «Выбрать файл / Choose File» и укажите файл, который был сохранен при Резервировании с исходной системы

| 🚓 Televis                                                     | Go ×                                                        |                          |                                    |                   |                   |              |                      |                                      | 8.00      | 23       |
|---------------------------------------------------------------|-------------------------------------------------------------|--------------------------|------------------------------------|-------------------|-------------------|--------------|----------------------|--------------------------------------|-----------|----------|
| $\leftrightarrow$ $\Rightarrow$ C                             | 127.0.0.1/Index.aspx                                        |                          |                                    |                   |                   |              |                      |                                      | \$        | ·]:      |
| Data                                                          | Alarma                                                      | Tools R Sattin           | Comp                               | tor               |                   |              |                      |                                      |           | -        |
|                                                               |                                                             |                          |                                    |                   |                   |              |                      |                                      |           |          |
| Info                                                          | rmation 🔝 Upgrade y                                         | 🛃 Reboot 🛛 🧕 Updat       | e license 🛛 🙀 Back                 | up/Restore        | Mattivity logging |              |                      |                                      |           |          |
|                                                               |                                                             |                          |                                    |                   |                   |              |                      |                                      |           |          |
| B Ba                                                          | ockup                                                       |                          |                                    |                   |                   |              |                      |                                      |           |          |
|                                                               |                                                             |                          |                                    |                   |                   |              |                      |                                      |           |          |
|                                                               | Download current settings                                   |                          |                                    |                   |                   |              |                      |                                      |           |          |
|                                                               |                                                             |                          |                                    |                   |                   |              |                      |                                      |           |          |
| 🔂 Re                                                          | estore                                                      |                          |                                    |                   |                   |              |                      |                                      |           | -        |
| <u>∧</u> v                                                    | Varning. Restoring settings (                               | causes the loss of curre | nt ones.                           |                   |                   |              |                      |                                      |           |          |
| 4                                                             | Restore                                                     | Choose File No file      | chosen                             | Execute           |                   |              |                      |                                      |           |          |
|                                                               |                                                             | (.zip)                   |                                    |                   |                   |              |                      |                                      |           |          |
|                                                               | Restore.zip [415.51 KB, 08/11/2017                          | 7] Remove                |                                    |                   |                   |              |                      |                                      | ı         |          |
|                                                               |                                                             | Open                     |                                    |                   |                   |              |                      | ×                                    |           |          |
|                                                               | Network naming snapshot                                     | Desktop +                |                                    |                   |                   | •            | Search Deskto        | p qq                                 |           |          |
|                                                               | Network naming rules                                        | Organize 🔻 New folder    |                                    |                   |                   |              |                      | · · · · · · · · · ·                  |           |          |
|                                                               | Device templates                                            | Favorites                | Name                               |                   |                   | Size         | Item type            | Date modified -                      |           |          |
|                                                               | Alarm management                                            | Downloads                | Wind Connection Mar                | lager             |                   | 3 KB         | Shortcut             | 09/09/2016 12:47                     |           |          |
|                                                               | Scheduled actions                                           | E Recent Places          | TelevisGo Folder TelevisGo Manuals |                   |                   | 1 KB<br>2 KB | Shortcut<br>Shortcut | 02/03/2012 08:46<br>02/03/2012 09:03 |           |          |
|                                                               | Layout pages                                                | Contraction Desktop      | Layout Folder                      |                   |                   | 1 KB         | Shortcut             | 29/05/2012 10:16                     |           |          |
| 2                                                             | General settings                                            | Documents                | Layout                             |                   |                   | 1 KB         | Shortcut             | 01/12/2014 17:21                     |           |          |
|                                                               | Ø Denies deines                                             | J Music                  | Eliwell Home                       |                   |                   | 1 KB<br>1 KB | Internet Shortcut    | 03/12/2014 17:21                     |           |          |
|                                                               | Device arivers                                              | Videos                   | TelevisGo                          |                   |                   | 1 KB         | Internet Shortcut    | 05/03/2015 15:10                     |           |          |
|                                                               | Apply                                                       | Administrator            | Splashtop_Streamer_                | Windows_deploy_v3 | 3. 1.0.0          | 25.036 KB    | Application          | 09/09/2016 12:38                     |           |          |
|                                                               |                                                             | AppData                  | TeamViewerQS_it-ido                | mssq9aj           |                   | 9.951 KB     | Application          | 12/05/2017 08:04                     |           | 1        |
|                                                               |                                                             | Lesktop                  | THR                                |                   |                   | 113 KB       | PNG image            | 19/09/2017 10:33                     |           |          |
|                                                               |                                                             | Downloads                | Backup Televis Co. 2               | 0171130 063743    |                   | 2.090 KB     | Application          | 30/11/2017 06:33                     |           |          |
|                                                               |                                                             | Favorites                |                                    | 5171130_003743    |                   | 1010         | compressed (appenn   | 30/11/2017 00.37                     |           |          |
|                                                               |                                                             | File r                   | ame: Backup Televis Go             | 20171130 063743   |                   |              | ▼ All Files          | •                                    |           | -0       |
| Plant n<br>Telev                                              | name: Data acquisition [Start :<br>is Go <u>Not running</u> |                          | ,                                  |                   |                   |              | Open                 | Cancel                               | rators) 🕋 | <b>4</b> |
| Backup Televis Go                                             |                                                             |                          |                                    |                   |                   |              |                      |                                      |           |          |
|                                                               |                                                             |                          |                                    |                   |                   |              |                      |                                      |           | J        |
| 🥂 Start 🕽 🎲 🔛 🜔 Televis Go - Google C 😼 🔁 ELIVELL REMOTE SUPP |                                                             |                          |                                    |                   |                   |              |                      |                                      |           |          |

10. Установите флажки выполняемых фукнций и подтвердите выбор кнопкой «Применить», затем Активизируйте функцию восстановления кнопкой «Выполнить»

| Relevis Go X                                                                          |                                                 |
|---------------------------------------------------------------------------------------|-------------------------------------------------|
| ← → C ① 127.0.0.1/Index.aspx                                                          | \$                                              |
| 📳 Data 🕼 Alarms 🛠 Tools 🥢 Settings 📃 <u>Computer</u>                                  | eliv/eli 💶 🕯                                    |
| 🛃 Information 🛛 Upgrade 🔍 Reboot 📓 Update license 💂 Backup/Restore 📝 Activity logging |                                                 |
|                                                                                       |                                                 |
|                                                                                       |                                                 |
| <u> <u> </u></u>                                                                      |                                                 |
| Source the settings Download current settings                                         |                                                 |
|                                                                                       |                                                 |
| Kestore      Marning, Restoring settings causes the loss of current ones.             |                                                 |
|                                                                                       |                                                 |
| Choose File Backup_Tele063743.zip Execute                                             |                                                 |
| Restore.zip [415.51 KB, 08/11/2017] Remove                                            |                                                 |
|                                                                                       |                                                 |
| Network naming snapshot                                                               |                                                 |
| retwork naming rules     Device templates                                             |                                                 |
| ✓ Alarm management                                                                    |                                                 |
| Scheduled actions                                                                     |                                                 |
| Clayout pages                                                                         |                                                 |
| 🔂 🛛 General settings                                                                  |                                                 |
| 🔁 🗷 Device drivers                                                                    |                                                 |
| Apply                                                                                 |                                                 |
|                                                                                       |                                                 |
| Page last update on: 30 November 2017 - 06137131                                      |                                                 |
|                                                                                       |                                                 |
| Plant name: Data acquisition [Start 11:37]: O Alarm state: Not computable             | User (Group):<br>Administrator (Administrators) |
| Backup_Televis Gozip                                                                  | Show all X                                      |
| 灯 Start 🛛 🍃 🚼 👩 Televis Go - Google C 🚜 🕞 ELIWELL REMOTE SUPP                         | IT 🔺 🔁 🕼 🐑 🎅 🧕 06:39 💻                          |

11. Для вступления изменений в силу осуществите перезапуск (кнопкой «Перезапуск») по окончании которого можно запускать опрос данных.

| R Televis Go X                                                                               |             |  |  |  |  |  |  |  |
|----------------------------------------------------------------------------------------------|-------------|--|--|--|--|--|--|--|
| ← → C ① 127.0.0.1/Index.aspx                                                                 | ☆ :         |  |  |  |  |  |  |  |
| 🕞 Data 📧 Alarms 🛞 Tools 🖉 Settings 📃 <u>Computer</u>                                         | liv⁄ell 📕 🎽 |  |  |  |  |  |  |  |
| 💂 Information 🛛 Upgrade 💂 Reboot 🖳 Update license 🗳 <u>Backup/Restore</u> 📝 Activity logging |             |  |  |  |  |  |  |  |
|                                                                                              |             |  |  |  |  |  |  |  |
| 1 Reboot the system in order to make the new settings active.                                |             |  |  |  |  |  |  |  |
| 🗟 Backup                                                                                     |             |  |  |  |  |  |  |  |
| Source the settings                                                                          |             |  |  |  |  |  |  |  |
| Restore                                                                                      |             |  |  |  |  |  |  |  |
| ▲ Warning. Restoring settings causes the loss of current ones.                               |             |  |  |  |  |  |  |  |
| 1 File has been uploaded.                                                                    |             |  |  |  |  |  |  |  |
| Restore Choose File No file chosen Execute (.zip)                                            |             |  |  |  |  |  |  |  |
| Restore.zip [147.15 KB, 30/11/2017] Remove                                                   |             |  |  |  |  |  |  |  |